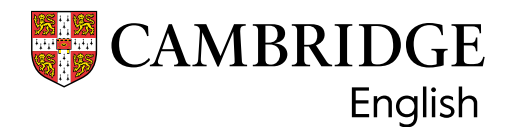

|                   |                                      |                                                                                                    | ы:                            | Ctudent                                       |                  |                       |                        |
|-------------------|--------------------------------------|----------------------------------------------------------------------------------------------------|-------------------------------|-----------------------------------------------|------------------|-----------------------|------------------------|
|                   |                                      |                                                                                                    | н                             | student                                       |                  |                       |                        |
|                   | Welcom                               | e to the Resul                                                                                                    | ts Verificatio                | on Service                                    | for Camb         | ridge English         | exa                    |
|                   |                                      | 15 new candida                                                                                                    | tes have shared the           | ir results with y                             | ou since you la  | ist logged in         |                        |
| Use the           | e options belo                       | w to find candidates                                                                                                    | who have shared th            | neir results with                             | you. Click View  | ofor detailed results | inforn                 |
| To coor           | bad a copy of t                      | date result using the                                                                                                    | suits.<br>ir Statomont of Por | ulte number pla                               | aco coloct the ( | Candidato Soarch ta   | h at th                |
| screen.           |                                      | uate result using the                                                                                                    | ii statement of Res           | uits number ple                               | ase select the t | candidate Search ta   | u at tri               |
|                   |                                      |                                                                                                    |                               |                                               |                  |                       |                        |
| Search            | Options                              | Select                                                                                                    | Q                             | Type your search ite                          | ems here         |                       | Sear                   |
| Search            | Options                              | Select     Candidate Name     Candidate Date of Birth     Candidate Date of Birth                                                                                                    | ۹                             | Type your search ite                          | ems here         |                       | Sear                   |
| Search<br>Date Sł | Options<br>hared Range               | Candidate Name<br>Candidate Date of Birth<br>Candidate ID Number<br>Exam Name                                                                                                    | ۹                             | Type your search ite                          | End date         |                       | Sear                   |
| Search<br>Date Sł | Options<br>hared Range               | Candidate Name<br>Candidate Date of Birth<br>Candidate Date of Birth<br>Candidate ID Number<br>Exam Name<br>Exam Name<br>Exam Place of Entry<br>Exam Centre Name                                    | a (                           | Type your search ite                          | End date         |                       | Sear                   |
| Search<br>Date Sł | Options<br>hared Range               | Select     Candidate Name     Candidate Name     Candidate ID Number     Exam Name     Exam Name     Exam Place of Entry     Exam Centre Name     Candidate Email Addres     Date of Exam           | S5                            | Type your search ite                          | End date         | Download              | Searc                  |
| Search<br>Date Sł | Options<br>hared Range<br>First Name | ✓Select<br>Candidate Date of Birth<br>Candidate Date of Birth<br>Candidate ID Number<br>Exam Name<br>Exam Name<br>Exam Place of Entry<br>Exam Centre Name<br>Candidate Email Addres<br>Date of Exam | es Exam Taken                 | Type your search ite Date Shared (YYYY-MM-DD) | End date         | Download PDF          | Sear<br>Options<br>Det |

## Results Verification Service

A secure and quick way to verify your candidates' results

# Introducing the service

Check the authenticity of Cambridge English results by using our free online Results Verification Service. The service is secure, easy to use, and means you can be certain that a candidate's result is valid.

## About us

Part of the University of Cambridge, we help millions of people learn English and prove their skills to the world.

Globally recognised by more than 25,000 leading universities, employers and governments, our research-based assessments are a mark of excellence that open doors.

## The following qualifications can be checked using the service<sup>\*</sup>:

- A2 Key\*\*
- B1 Preliminary\*\*
- B2 First\*\*
- C1 Advanced
- C2 Proficiency
- B1 Business Preliminary
- B2 Business Vantage
- C1 Business Higher
- DELTA Module One

\*qualifications gained from 2005 onwards \*\*Including For Schools versions

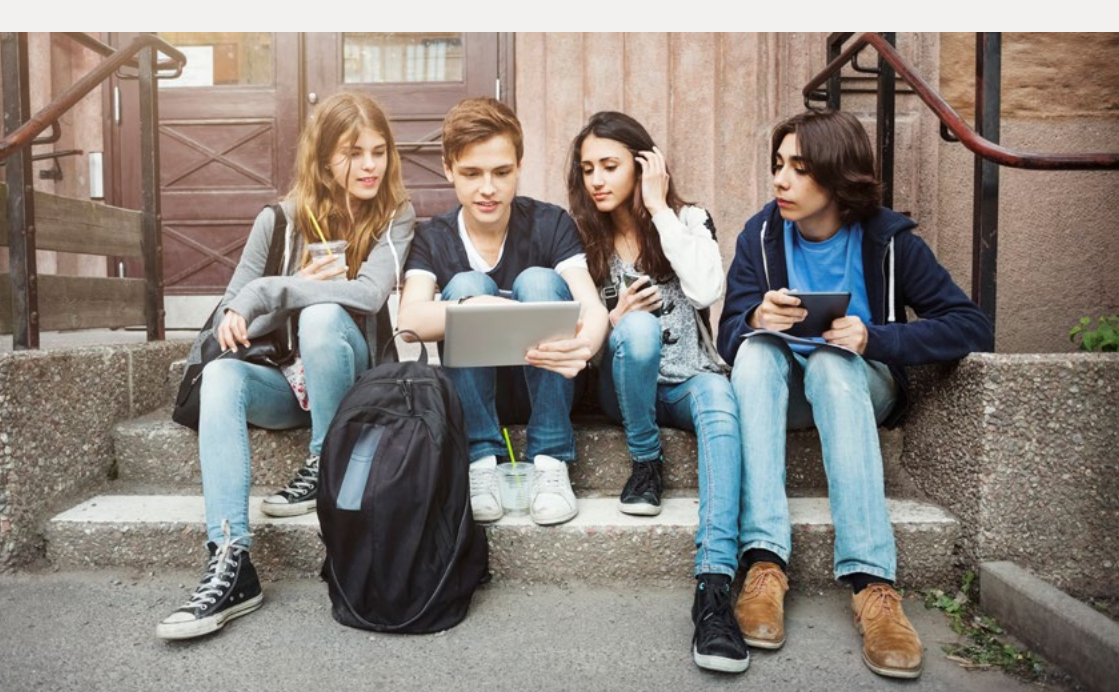

## How do I use the Results Verification Service?

## 1. Set up additional users

|                                    | New Account User Details                                                                                           |
|------------------------------------|----------------------------------------------------------------------------------------------------|
| Please complete<br>complete the fo | e this form to add a new user. He/she will receive an email to set their password for the service after you<br>rm. |
|                                    | First Name *                                                                                                    |
|                                    | PUIST NAME                                                                                                    |
|                                    | Family Name *                                                                                                    |
|                                    | FAMILY NAME                                                                                                    |
|                                    | Job Title *                                                                                                    |
|                                    | JOB TITLE                                                                                                    |
|                                    |                                                                                                    |
|                                    |                                                                                                    |
|                                    | Email Address *                                                                                                    |
|                                    | EMAILADORESS                                                                                                    |

The person who registers on behalf of your organisation will be the Primary User for your account and will be able to create, edit and delete additional users as required. Only one Primary User is permitted for each account.

Each account can have multiple Admin Users. Each Admin user will be able to verify candidate's results. To add another user, the Primary User should log into the service, navigate to 'Your Organisation' and then the 'Users' tab. Click 'Add User' and fill in the new user's details. The new user will then be sent an email with a link to set up their password.

## 2. Sharing results

|                                  |                       |                  | Hi Exa                           | mple         |                  |                      |              |        |
|----------------------------------|-----------------------|------------------|----------------------------------|--------------|------------------|----------------------|--------------|--------|
| Welcom                           | e to the Resu         | ults Verific     | ation S                          | ervice       | for Camb         | idge English         | exams        |        |
|                                  | 1 new candi           | idate has share  | d their resu                     | its with yo  | u since you las  | logged in            |              |        |
| Use the options bein             | w to find candidate   | s who have sha   | ared their re                    | suits with   | you. Click View  | for detailed results | informatio   | n or t |
| To search for a candi<br>screen. | idate result using th | veir Statement ( | of Results r                     | umber ple    | ase select the G | andidate Search ta   | b at the top | of th  |
| Search Options                   |                       |                  | E Q. Type plur works laws, here, |              |                  |                      |              |        |
| Date Shared Range                | Start data            |                  |                                  | н            | Intere           |                      |              | 5      |
|                                  |                       |                  |                                  |              |                  | Download             | Options      |        |
| Fest Name                        | Family Name           | Dum Taken        | 9                                | oute Shared  | 1                | Described PDF        | Details      |        |
|                                  | EXAMPLE               | CLAdvano         | ed :                             | 1019-08-22 1 | 9.57.29          | *                    | Ves          |        |
| 0 AN                             |                       |                  |                                  |              |                  |                      |              |        |

Candidates can share their results online through the service by logging into the Candidate Results website and choosing to share them with your institution. New candidates will then appear in bold when you log into the service.

Candidates not using the Candidate Results website can directly provide you with their verification or reference number, which can be found on their certificate or statement of results, and their date of birth to enable verification. Select the 'Candidate Search' tab and enter the candidate details to view their results information.

Where a candidate has shared their result with your organisation their details will appear on the 'shared results' page of your account. To access their full results, including their component scores, select 'view'. You will be able to see their test day photo for B2 First, C1 Advanced or C2 Proficiency exams and can download their Statement of Results.

### **3**. Verification

| C1 Advance<br>Internet Runter<br>Print of Care<br>Security Cale<br>Rock of Care<br>Rock of Care<br>Rock of Care<br>Rock of Care | International States | n Katha Para ( | AN EXAMPLE<br>data of table<br>Candidate to<br>Candidate to<br>Pargort Number<br>Deal Address | 140 12.0<br>NGLAR<br>IZRARI<br>Ranghipangkan |
|----------------------------------------------------------------------------------------------------|----------------------|----------------|-----------------------------------------------------------------------------------------------|----------------------------------------------|
|                                                                                                    | C1                   | Over           | all Score                                                                                     | 196                                          |
|                                                                                                    |                      | Pass at Grad   | le B                                                                                          |                                              |
| 19                                                                                                    | 80g - 1<br>91        | 196            | 210                                                                                           | 191                                          |
| 19                                                                                                    | 3                    |                |                                                                                               |                                              |

After locating your chosen candidate, you can click through to view their result details, including their overall score and component scores. You will also be able to see their test day photo if they have taken B2 First, C1 Advanced or C2 Proficiency.

## 4. Downloading results

|                        |                        |                                            |                             | HiE                  | xample                   |                   |                      |                                                     |
|------------------------|------------------------|--------------------------------------------|-----------------------------|----------------------|--------------------------|-------------------|----------------------|-----------------------------------------------------|
| W                      | elcom                  | e to the Resu<br><sup>0 new candid</sup>   | lts Verifi<br>ates have shi | ication<br>and their | Service<br>results with: | for Camb          | ridge I<br>st logged | English exams<br><sup>in</sup>                      |
| Use the opt            | ions belo<br>copy of t | w to find candidate<br>heir Statement of R | who have sh<br>esults.      | hared the            | ir results with          | you. Click View   | for detai            | led results information or t                        |
| To search f<br>screen. | or a candi             | date result using th                       | eir Statemen                | t of Resul           | ts number pla            | rase select the ( | Candidate            | search tab at the top of th                         |
| Search Options         |                        | * Q Type your sear                         |                             |                      | our search itams have    |                   | Seath Read           |                                                     |
| Date Share             | d Range                | litari dala                                |                             |                      | 8                        | Entities          |                      | 8                                                   |
|                        |                        |                                            |                             |                      |                          |                   | 1                    | Download Options                                    |
|                        | nt Kame                | Family Hame                                | Exam Tale                   |                      | Date Shared              | -                 | Do-                  | Data File (slox or cov)<br>PDF Statement of Results |
| 🖬 Ali                  |                        | EXAMPLE                                    | C1 Advan                    | ced                  | 2019-06-22               | 10:57:29          | _                    | A Ves                                               |
|                        |                        |                                            |                             |                      | -                        |                   |                      |                                                     |

You can easily download result details for multiple candidates. To do this, select one or more candidates using the tick boxes and then click the arrow next to the 'Download Options' box, and choose your file format.

If you select the data file, you can choose to use the default template, which will include all available candidate details, or you can also set up your own templates. To do this, navigate to the 'Downloads' section and select 'Create New Template'.

You can also view your 'Download History' and download the file again if needed.

If you have trouble accessing results online please contact our customer service team: helpdesk@cambridgeenglish.org

## 5. Email notifications

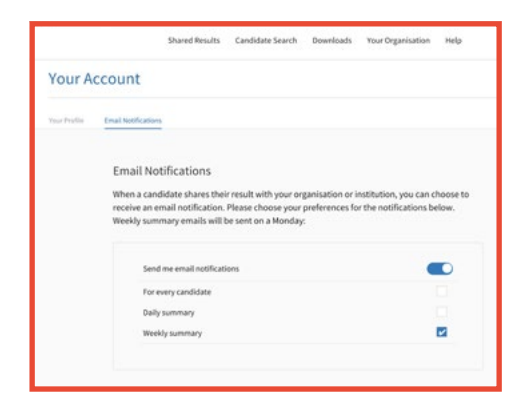

Each Primary and Admin user can opt to receive email notifications when candidates share their results with your organisation via the service, you need to turn on notifications. To do this, click on the arrow next to your name in the top right-hand corner of your account, and click on 'Email Notifications'. Click the 'Edit' button, choose your preferred frequency, and then click 'Save'. Each user at your institution or organisation should set their own notification preferences. You can streamline your workflow by using our Application Programming Interface (API) integration to connect the service with your own database (including Slate). Navigate to the API page and follow the instructions to get started.

### 6. Advanced tools

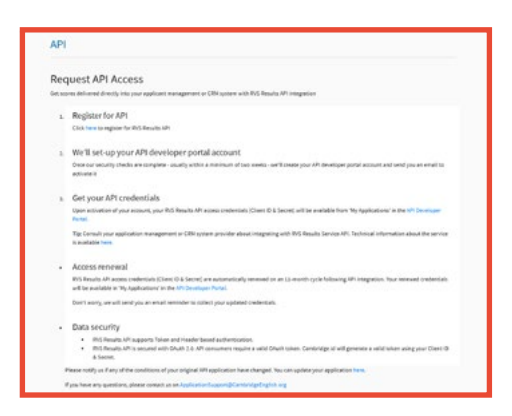

# **Register in minutes**

#### 1 Go to <u>cambridgeenglish.org/verifiers</u>

#### 2 Click 'Register'

- Provide and submit some basic details
- We will acknowledge your email within five working days and then send you a message approving your account
- 5 Follow the link in the email to set up your password
- 6 You will now be able to log in at cambridgeenglish.org/verifiers
- 7 Ask applicants to go to the <u>Candidates Results Service</u> to view and share their results.

Schools should go to the <u>Prep Centre Service</u> if they are checking their students' results.

| Results Verification Se                                                                                                    | rvice                                                                          |                                                                            |
|----------------------------------------------------------------------------------------------------|--------------------------------------------------------------------------------|----------------------------------------------------------------------------|
| Create a new account<br>I want to create a new Results Verification<br>Service account for my organisation.                             | Add me as a user of my organisation's<br>Results Verification Service account. | There taken a Cambridge English exam and want to view or share my results. |
| Apply here to create a Results Verification     We aim to respond to you within five UK v     If you have any questions, please contact | Service for your organisation.<br>wrking days.<br>ut.                          |                                                                            |
| Your Details                                                                                                    |                                                                                |                                                                            |
| First name!                                                                                                    | Last name!                                                                     |                                                                            |
| job title."                                                                                                    |                                                                                |                                                                            |
| [mail address]                                                                                                    | Confirm email addre                                                            | ess."                                                                      |
| Your email address at your organisation/instit                                                                                          | ution,                                                                         |                                                                            |
| The domain of your limal address is g, direction complete<br>methodological address in registering                                      | uid be the                                                                     |                                                                            |
| Organisation Details                                                                                                    |                                                                                |                                                                            |
| Institution/Organisation name:                                                                                                    | Institution/Organisa                                                           | tion type."                                                                |
|                                                                                                    | Please select                                                                  | 1                                                                          |
| institution/Organisation websitet                                                                                                    | Country!                                                                       |                                                                            |
| https://                                                                                                    | Please select                                                                  |                                                                            |

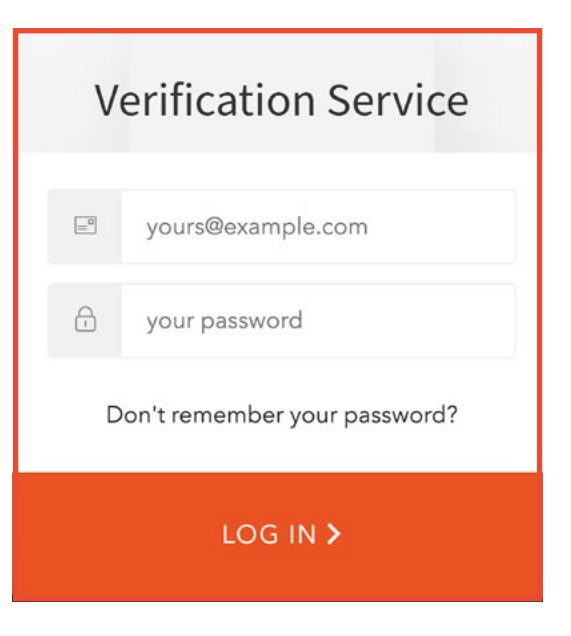

# The service is:

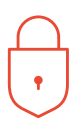

### Secure

only approved organisations can verify results.

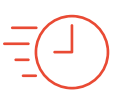

## Immediate

applicant results can be quickly and easily verified.

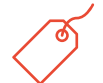

## Free

the service is free to use anytime, anywhere for both candidates and recognising organisations.

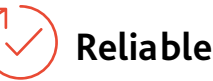

developed and operated by Cambridge Assessment English.

| ~ | Ζ | Z | > |
|---|---|---|---|
|   |   |   |   |
|   |   |   |   |
| X | 2 | Z |   |

## Accessible

this web-based service is accessible to any recognising organisation the candidate nominates.

## The benefits

The enhanced service gives institutions, employers and government agencies the ability to verify candidates' results more effectively.

- Verify individuals or groups who have shared their results
- Download results using customisable templates
- Set up custom email alerts to let you know when results have been shared
- Use API functionality to integrate with your own database
- Have as many users as you need at your institution.

#### Our qualifications and tests:

- are accepted worldwide
- are trusted
- reliably prove the CEFR<sup>\*</sup> level achieved
- · demonstrate real-life communication skills
- safeguard results.

\*The Common European Framework of Reference (CEFR)

#### Discover more: cambridgeenglish.org/verifiers

## Find out more at cambridge.org/english

We believe that English can unlock a lifetime of experiences and, together with teachers and our partners, we help people to learn and confidently prove their skills to the world.

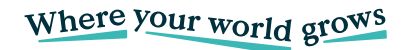

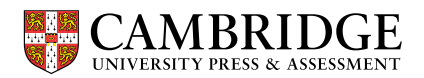

This document was initially designed for print and as such does not reach accessibility standard WCAG 2.1 in a number of ways including missing text alternatives and missing document structure.

If you need this document in a different format contact **BrandAdmin.C@cambridgeenglish.org** telling us your name, email address and requirements and we will respond within 15 working days.

© 2023 Cambridge University Press & Assessment ENG/I0046/VI/JUL22

All details are correct at the time of going to print in January 2023.